## 1.)Go to http://password.cscc.edu

2.)Under "New Users" click the "Discover/Activate" button.

| COLUMBUS STATE Change My Password                                                                                                    |
|----------------------------------------------------------------------------------------------------|
| New Users                                                                                                    |
| DISCOVER / ACTIVATE                                                                                                    |
| Current Users Login Name:                                                                                                    |
| Password:                                                                                                    |
| Forgot Your Username / Password?                                                                                                    |
| <b>Need Help?</b> Call our Help Desk at 614-287-5050. Hours: Monday - Friday 7:30AM - 10:00PM, Saturday 7:30AM - 6:00PM, Sunday 1:00PM - 9:00PM |
|                                                                                                    |

## 3.) Enter your Cougar ID Number and full Last (Family) Name.

| COLUMBUS STATE Change My Password                                                                                                    |                                                                                                    |  |  |
|----------------------------------------------------------------------------------------------------|----------------------------------------------------------------------------------------------------|--|--|
| Discover / Activate<br>Cougar ID or SSN:<br>Cougar ID or SSN                                                                                       | If your family name has a hyphen or a space, then make<br>them one word.<br>For example, if your family name is Garcia Ligero, then<br>type Garcialigero. |  |  |
| Your Last Name:<br>Your last name<br>DISCOVER CANCEL                                                                                               |                                                                                                    |  |  |
| <b>Need Help?</b> Call our Help Desk at 614-287-5050. Hours: Monday - Friday 7:30AM -<br>10:00PM, Saturday 7:30AM - 6:00PM, Sunday 1:00PM - 9:00PM |                                                                                                    |  |  |
|                                                                                                    |                                                                                                    |  |  |
|                                                                                                    |                                                                                                    |  |  |

## 4.) Enter your date of birth.

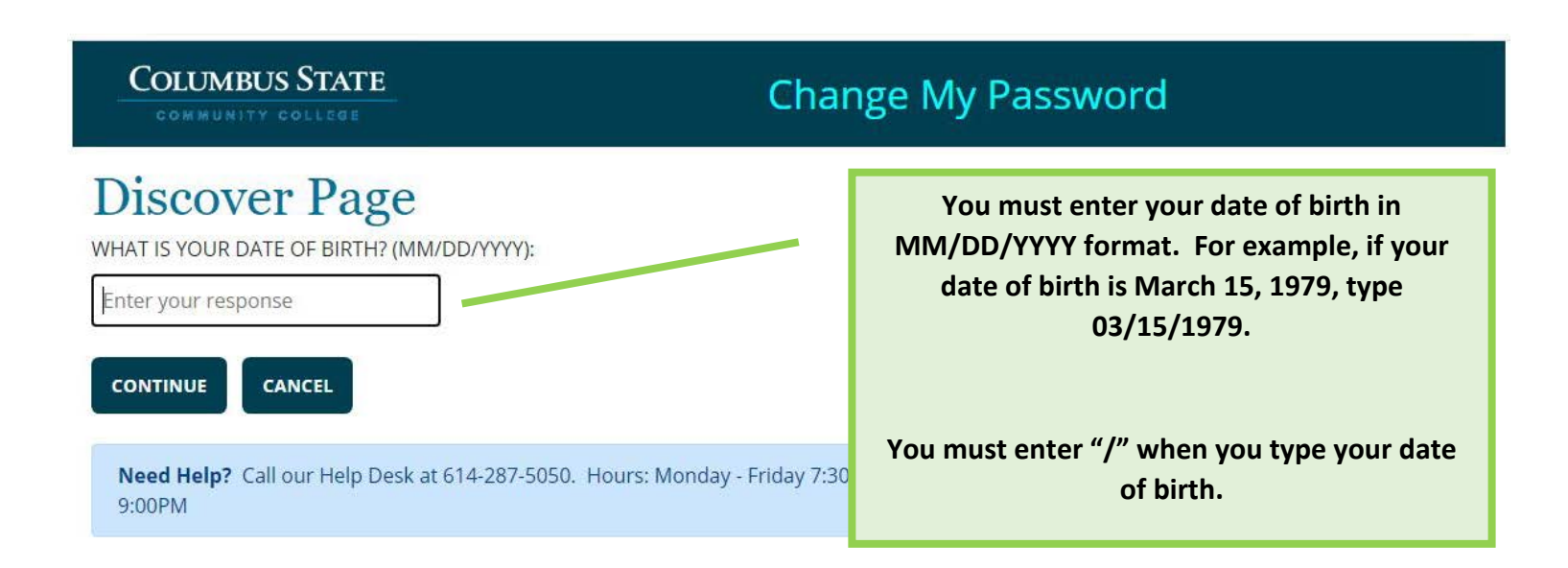

| COLUMBUS STATE Change My Password                                                                                                    |                                                                                                    |
|----------------------------------------------------------------------------------------------------|----------------------------------------------------------------------------------------------------|
| S.)<br>Your Login Name is: ×<br>Your Cougar ID is:                                                                                              | A.) Your username will appear here.<br>Write this down and remember it.                                                                                           |
| Change Password                                                                                                    |                                                                                                    |
| Your new password must must be between 8 and 16 characters in length, contain at least one capital letter, one lowercase letter, and one number | B.) Type and Retype a password.<br>Your new password must                                                                                                    |
| New Password:                                                                                                    | Start with any letter                                                                                                    |
| Retype New Password:                                                                                                    | <ul> <li>Be at least 8 characters long: ********</li> <li>Contain at least one CAPITAL letter: A-Z</li> <li>Contain at least one lowercase letter: a-z</li> </ul> |
| Select secret question #1:                                                                                                    | <ul> <li>Contain at least one number: 1-9</li> <li>NOT contain a special character: (!@#\$%^&amp;*())</li> </ul>                                                  |
| Remember this Retype Your Response #1:                                                                                                    | C.) Select 3 DIFFERENT secret questions.                                                                                                    |
| Select secret question #2:                                                                                                    | Answer these questions for yourself.                                                                                                    |
| Enter Your Response #2:  Remember this Retype Your Response #2:                                                                                 | You need to type the answer in two boxes.                                                                                                    |
| Select secret question #3:                                                                                                    | Remember the answers to these questions.                                                                                                    |
| Enter Your Response #3:                                                                                                    |                                                                                                    |
| D.) Click Update.                                                                                                    |                                                                                                    |
| UPDATE CANCEL                                                                                                    |                                                                                                    |